- **1.** a) Open any web browser (i.e. **Preferably Google Chrome**).
  - b) Go to address bar of the browser and type the School website address : www.davmtpsdvc.org
  - c) Click on Online Fee Payment

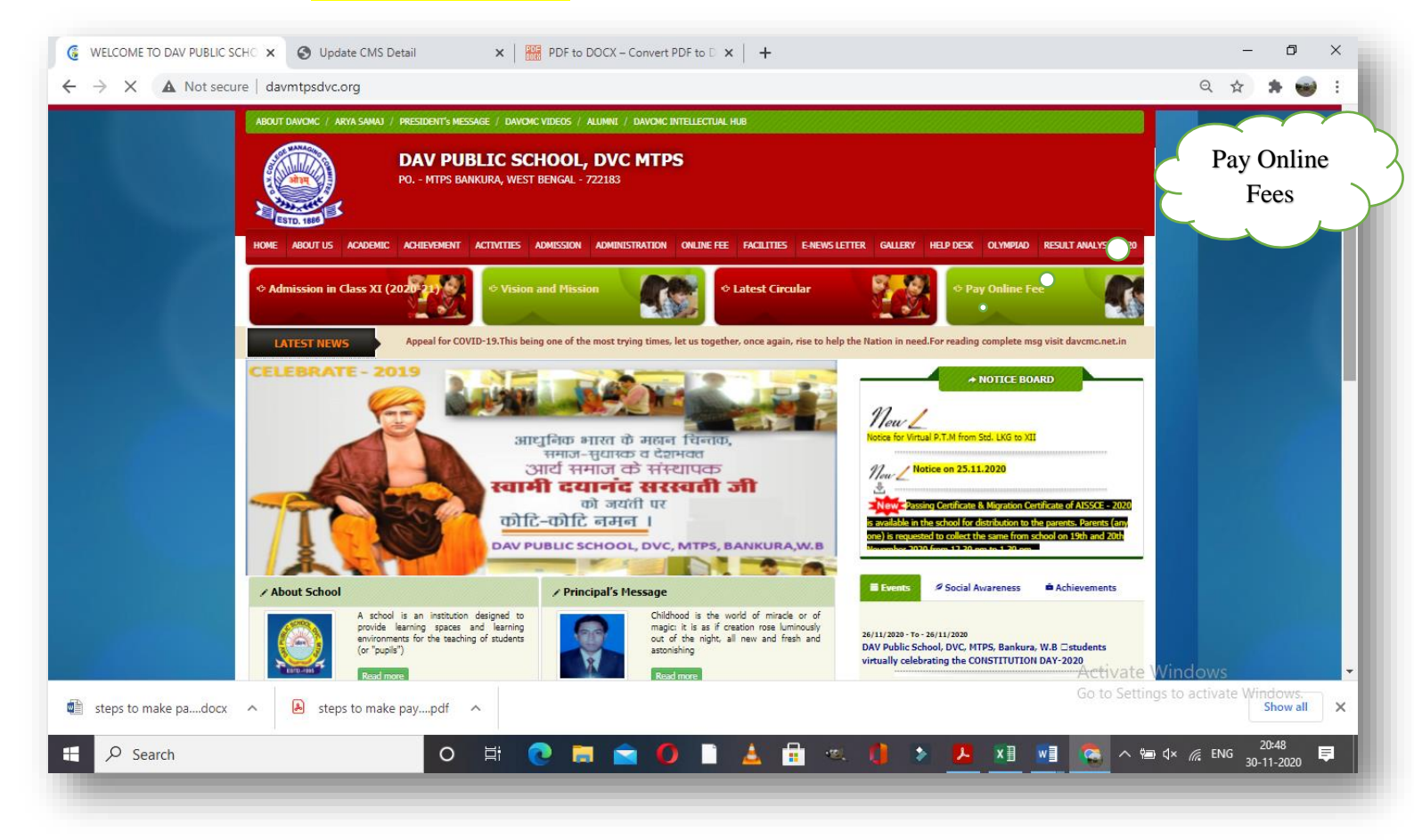

## 2. Login using User Name and Password should be the Admission No.

| Username            |    |
|---------------------|----|
| Enter your username |    |
| Password            |    |
| Enter your password | 25 |
| Forgot Password?    |    |

3. After Log In, in left hand side Click on Pay Fee Online.

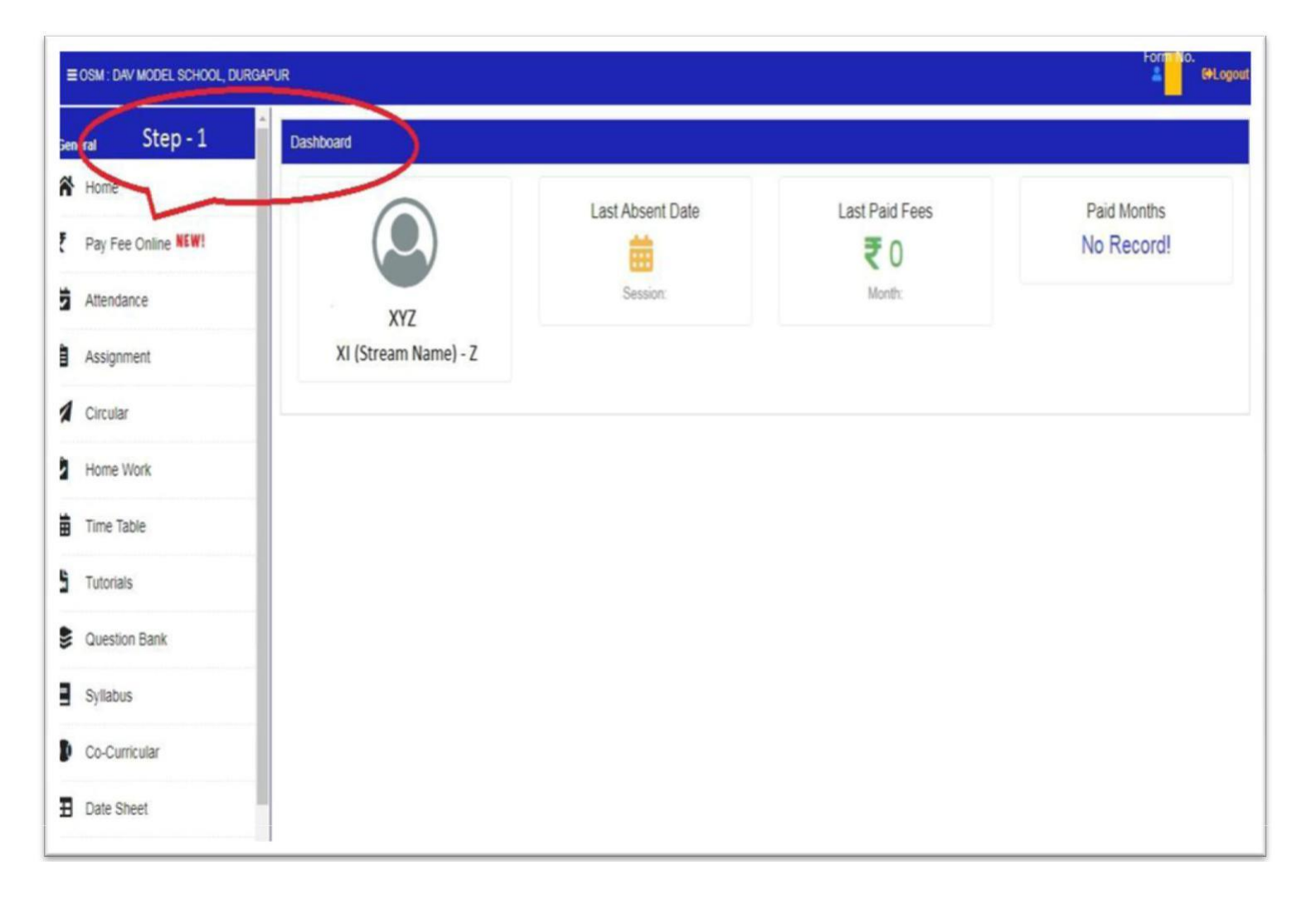

## 4. Select the Month and then Click on Pay to make payment.

| IOSM : DAV MODEL SCHOOL, DURGAPUR    |                     |             |                   |        |       |        | • Welcome<br>• 🏖 Usi<br>• 🕼 Log | er Profile<br>gout |
|--------------------------------------|---------------------|-------------|-------------------|--------|-------|--------|---------------------------------|--------------------|
| ay Online                            |                     |             |                   |        |       |        |                                 |                    |
| Admission No                         | Student Name        | Class       | Class Father Name |        | ime   |        | Concession                      |                    |
| 00000                                | XYZ                 | V(Common)-B |                   | ABC    |       | No     | Yes                             |                    |
|                                      | SEP OCT NOV DEC JAN | FEB MAR     |                   |        |       |        |                                 |                    |
| Fee Head SILF = Z                    | Due Amount          | Conc Amount | Bal Amount        | Amount | Month | IsPaid | Amount                          | R                  |
| ANNUAL CHARGES                       | 0                   | 0           | 0                 | 0      | APR   | Due    |                                 |                    |
| PUPIL'S FUND                         | °                   | 0           | 0                 | 0      | MAY   | Due    |                                 |                    |
| EXAMINATION FEE                      | 0                   | 0           | 0                 | 0      |       | D      |                                 |                    |
| ACTIVITY FEE                         | 0                   | 0           | 0                 | 0      | JUN   | Due    |                                 |                    |
| TUITION FEE                          | 0                   | 0           | 0                 | 0      | JUL   | Due    |                                 |                    |
| COMPUTER FEE                         | 0                   | 0           | 0                 | O      | AUG   | Due    |                                 |                    |
| Total:                               |                     |             | 0                 | o ST   | l₽ -3 | 84.014 |                                 |                    |
| Net Total :- Rupees Six Hundred only |                     |             |                   |        | SEP   | Due    |                                 |                    |
|                                      |                     |             |                   | Pay    | OCT   | Due    |                                 |                    |
|                                      |                     |             |                   |        | NOV   | Due    |                                 |                    |
|                                      |                     |             |                   |        | DEC   | Due    |                                 |                    |
|                                      |                     |             |                   |        | JAN   | Due    |                                 |                    |
|                                      |                     |             |                   |        |       | 2      |                                 |                    |

## 5. After click on Pay, Select the payment mode (Credit Card/ Debit Card/ Net Banking), enter the details and click on Make payment.

| ayment Info  | rmation |                                                                  |             |          |       | ORD          | ER DETAIL        | S                     |
|--------------|---------|------------------------------------------------------------------|-------------|----------|-------|--------------|------------------|-----------------------|
| Credit Card  | >       | Card Number                                                      |             |          |       |              | r #:             | 470                   |
| Debit Cards  |         | RuPays 🚃 🔮                                                       |             |          | Order | Order Amount |                  |                       |
| and a second |         | Expiry Date                                                      |             | C        | w     | Total        | Amount           | INR :                 |
| let Banking  |         | Month •                                                          | Year •      |          | 576   |              |                  |                       |
|              |         | I agree with the Privacy Policy by proceeding with this payment. |             |          | Č     | CHECKOUT     |                  |                       |
|              |         | Make Paymen                                                      | (Total Amou | nt Pavan |       | Chec         | kout login for r | egistered users only. |
|              |         |                                                                  | 5           |          |       | Ente         | r Username       |                       |
|              |         |                                                                  | Ste         | ep - 4   |       | Ente         | r Password       |                       |
|              |         |                                                                  |             |          |       | Ford         | ot Password?     |                       |